Accounting

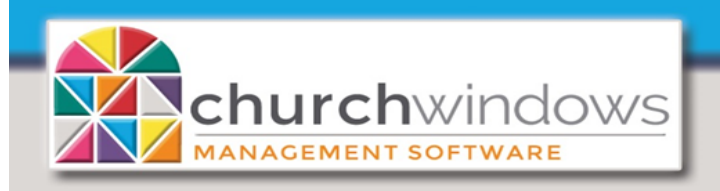

Report showing Bills/Payments for a specific month

EXAMPLE: Customer wants to produce a report showing the bills and payments grouped together by account for a specific month or period.

Go to Accounting>Transactions>Browse

• The Browse screen allows you to drag columns to the gray area above the column headings in the order in which transactions are to be sorted.

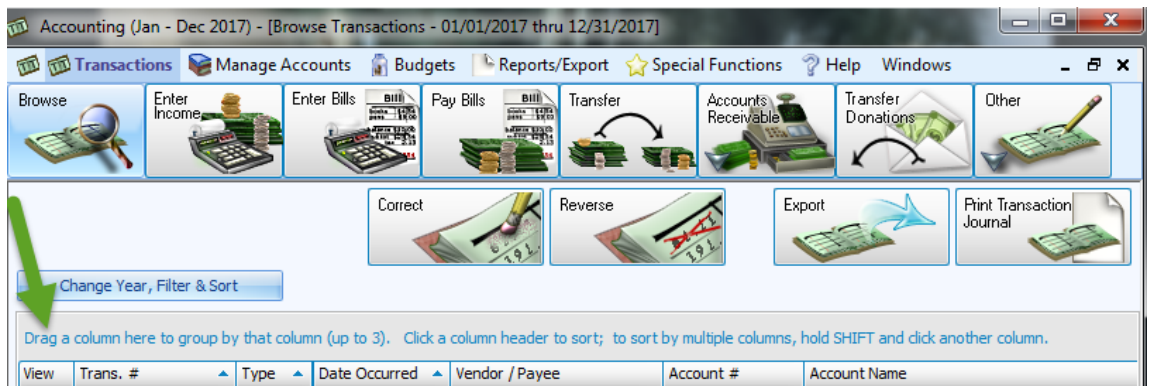

• Click on the column heading *Account Name*, drag to the section on the screen that reads *Drag a column* here to group by that column...

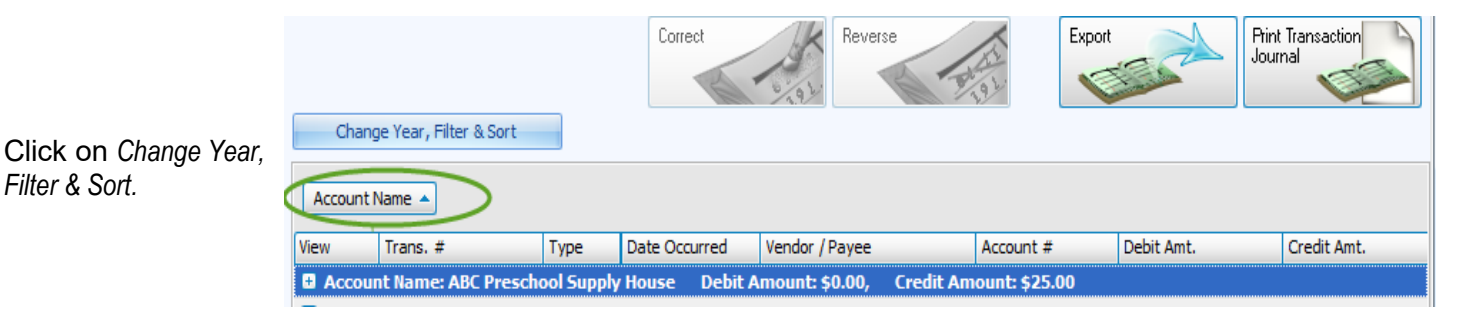

On the Filter tab

- Enter the date range in the Date Occurred fields
- In *Transaction Types* click *Clear All* and then click only *BILL* and *PYMT*
- Check the 'Show other details in transaction' box.

| Transaction Brows                                     | er Options                 | count Name, Date | Occurred) Columns Fonts             | Vendors / Payees   |              |  |
|-------------------------------------------------------|----------------------------|------------------|-------------------------------------|--------------------|--------------|--|
| <u> </u>                                              |                            |                  |                                     | From               | 10           |  |
| Financial Year                                        | 01/01/2017 thru 12/31/2017 |                  | Date Occurred                       | 01/01/2017         | 01/31/2017   |  |
| Account                                               | Type to Search             |                  | Date Posted                         |                    | $\checkmark$ |  |
| Fund                                                  | Type to Search             | $\checkmark$     | Transaction #                       |                    |              |  |
| User                                                  |                            |                  | Amount                              | ×                  | ×            |  |
| Check / Ref #                                         |                            |                  | Transaction Types                   |                    |              |  |
| INCM (Income) IRNL (Journal Entry) Select A           |                            |                  |                                     |                    |              |  |
| Show Reconci                                          | led Show Unreconciled      |                  | BILL (Expense)                      | DONA (Donation)    | Clear All    |  |
| 🖂 Show Paid                                           | Show Paid Show Unpaid      |                  |                                     | 🔲 PYRL (Transferre | d Payroll)   |  |
| Show Reverse                                          | ed                         |                  | TNFR (Transfer)                     |                    |              |  |
|                                                       |                            |                  | ARIN (AR Invoice) ARCL (Collection) |                    |              |  |
|                                                       |                            |                  |                                     |                    | Clear Filter |  |
| Show Subtotals Suppress Repeating Transaction Data    |                            |                  |                                     |                    |              |  |
| Show other det                                        | ails in transaction        |                  |                                     |                    |              |  |
| Save selections as default Always open to this screen |                            |                  |                                     |                    |              |  |
|                                                       |                            |                  |                                     |                    |              |  |

Page 2

churchwindows MANAGEMENT SOFTWARE
Report showing Bills/Payments for a specific month (Rev. 5/20)

## On the Group & Sort tab

- Sort Field 1 choose Account Name
- Check the 'Group by Field 1' box
- Check the 'Show separator line on report'.

| Transaction Browser Options                                                                                                    |                                    |                                           |             |
|----------------------------------------------------------------------------------------------------|------------------------------------|-------------------------------------------|-------------|
| Filter Custom Account Groups Group & Sort (                                                                                                    | Account Name) Columns F            | onts Vendors / Payees                     |             |
| Sort Field 1 Account Name Sort Field 1 Open                                                                                                    | ending<br>cending Group by Field   | Show separator line on report             | rt          |
| Field 2                                                                                                    |                                    |                                           |             |
| Sort Field 2 <a>line</a> <a>line</a> <a>li</a> | ending Group by Field 2<br>cending | Show separator line on report             |             |
| Field 3                                                                                                    |                                    |                                           |             |
| Sort Field 3 <none></none>                                                                                                    | ending Group by Field 3            | Show separator line on report Totals only |             |
|                                                                                                    |                                    | Reset Sort                                |             |
|                                                                                                    |                                    |                                           |             |
|                                                                                                    |                                    |                                           |             |
| J Show Subtotals Suppress F                                                                                                    | Repeating Transaction Data         |                                           |             |
| Show other details in transaction                                                                                                    |                                    |                                           |             |
| Save selections as default Always op                                                                                                    | en to this screen                  |                                           | V OK Cancel |
|                                                                                                    |                                    |                                           |             |

On the Columns tab

- Select any additional columns you would like shown on the report by moving the columns from the *Available Columns* on the left to the *Visible Columns (will appear)* on the right.
- Click OK to Close.

Click the Print Transaction Journal button for the Preview.

| 41st Church of Anytown - Columbus OH<br>Transaction Journal Report                                                             |            |                     |                   |                 |                      |                  |                 |                           |  |  |
|----------------------------------------------------------------------------------------------------|------------|---------------------|-------------------|-----------------|----------------------|------------------|-----------------|---------------------------|--|--|
| Trans. #                                                                                                    | Type       | Account #           | Date Occurred     | Debit Amt.      | Credit Am            | it. Pymt. Method | Check or Ref. # | Page 1 of 9<br>Reconciled |  |  |
| Account Name: American Electric Power                                                                                          |            |                     | Total Debit:      | \$80.00         | Total Credit:        | \$80.00          |                 |                           |  |  |
| 6                                                                                                    | BILL       | -A/P Vendor-        | 01/16/2017        |                 |                      | 80.00            |                 | False                     |  |  |
| 5.10.365 Electric: 50.00 (DR)<br>5.10.900 Rental Electric: 30.00 (DR) Line Item Comments: electric bill for rental<br>property |            |                     |                   |                 |                      |                  |                 |                           |  |  |
| 10                                                                                                    | PYMT       | -A/P Vendor-        | 01/16/2017        |                 | 80.00                | EFT              |                 | False                     |  |  |
|                                                                                                    | 1.10.100 H | luntington Bank C   | Checking: 80.00 ( | (CR)            |                      |                  |                 |                           |  |  |
| Account Name:                                                                                                    | Ameritech  |                     |                   | Total Debit:    | \$186.98             | Total Credit:    | \$186.98        |                           |  |  |
| 3                                                                                                    | BILL       | -A/P Vendor-        | 01/16/2017        |                 |                      | 125.00           |                 | False                     |  |  |
|                                                                                                    | 5.10.350 T | elephone: 125.00    | (DR) Line Item (  | Comments: month | ily telephone expens | e                |                 |                           |  |  |
| 4                                                                                                    | BILL       | -A/P Vendor-        | 01/16/2017        |                 |                      | 61.98            |                 | False                     |  |  |
|                                                                                                    | 5.10.355 D | iternet Service: 6. | 1.98 (DR) Line It | em Comments: M  | onthly church intern | uet fee          |                 |                           |  |  |
| 8                                                                                                    | PYMT       | -A/P Vendor-        | 01/16/2017        |                 | 186.98               | EFT              |                 | False                     |  |  |
|                                                                                                    | 1.10.100 H | luntington Bank C   | Checking: 186.98  | (CR)            |                      |                  |                 |                           |  |  |